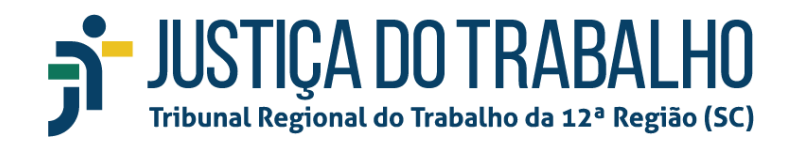

# Manual de acesso do cidadão para consulta de processos, andamentos processuais, pautas e agendamento de audiências

# Navegador de internet

Os navegadores são o Mozilla ou o Chrome.

### Como consultar o processo

#### 1) Consulta Cidadão

O Consulta Cidadão é uma funcionalidade do PJe que apresenta informações com linguagem simplificada. Traduz os termos jurídicos da consulta processual do PJe para uma linguagem mais acessível aos trabalhadores e empregadores.

Para acessar a ferramenta de consulta sobre os processos e andamentos processuais no Tribunal o usuário deve acessar o seguinte link: https://pje.trt12.jus.br/consultaprocessual/consulta-cidadao

Deve-se informar a numeração única do processo e clicar na "lupa".

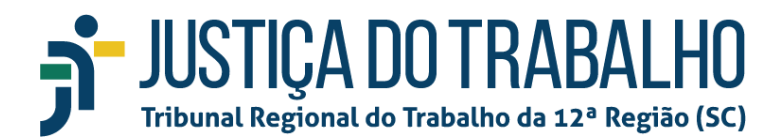

| ConsultaCidadão<br>Tribunal Regional do Trabalho da 12ª Região |                    |                 |                           |                   |  |  |  |  |
|----------------------------------------------------------------|--------------------|-----------------|---------------------------|-------------------|--|--|--|--|
| Número do processo                                             |                    |                 |                           |                   |  |  |  |  |
|                                                                |                    |                 |                           |                   |  |  |  |  |
| Q<br>Consulta de<br>processos                                  | Consulta de pautas | Acesso restrito | <b>1</b> °<br>PJe 1° Grau | 2°<br>PJe 2° Grau |  |  |  |  |

#### Observação sobre a númeração processual única:

Digite o número do processo composto pelos seguintes dígitos: NNNNNN-DD.AAAA.J.TR.0000

- O campo (NNNNNN), com 7 (sete) dígitos;
- O campo (DD), com 2 (dois) dígitos, identifica o dígito verificador;
- O campo (AAAA), com 4 (quatro) dígitos, identifica o ano do ajuizamento do processo;
- O campo (J), com 1 (um) dígito, identifica o órgão ou segmento do Poder Judiciário (Justiça do Trabalho: 5 (cinco)).
- O campo (TR), com 2 (dois) dígitos, identifica o tribunal (TRT12 = 12)
- O campo (0000), com 4 (quatro) dígitos, identifica a unidade de origem do processo.

### 2) Consulta Tradicional

Para acessar a ferramenta de consulta sobre os processos e andamentos processuais no Tribunal o usuário deve acessar o seguinte link: <u>https://pje.trt12.jus.br/consultaprocessual/consulta-cidadao</u>

A seguir deve-se clicar no ícone "lupa" Consulta de processo.

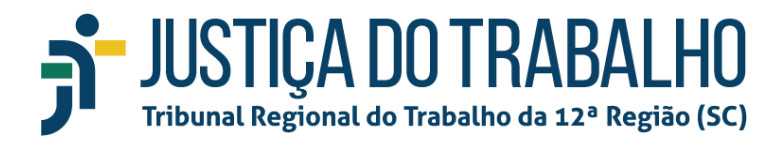

| ConsultaCidadão<br>Tribunal Regional do Trabalho da 12ª Região |                      |                 |                           |                   |  |  |  |
|----------------------------------------------------------------|----------------------|-----------------|---------------------------|-------------------|--|--|--|
|                                                                | Número do processo Q |                 |                           |                   |  |  |  |
| Q<br>Consulta de<br>processos                                  | Consulta de pautas   | Acesso restrito | <b>1</b> °<br>PJe 1° Grau | 2°<br>PJe 2° Grau |  |  |  |

A seguir deve ser informada a numeração única do processo e clicar na "lupa".

| Consulta Processual                           |                    |                 |                   |                   |  |  |  |
|-----------------------------------------------|--------------------|-----------------|-------------------|-------------------|--|--|--|
| Tribunal Regional do Trabalho da 12ª Região 🗡 |                    |                 |                   |                   |  |  |  |
| Número do processo                            |                    |                 |                   |                   |  |  |  |
| Outros serviços:                              |                    |                 |                   |                   |  |  |  |
| Consulta Cidadão                              | Consulta de pautas | Acesso restrito | 1°<br>PJe 1° Grau | 2°<br>PJe 2° Grau |  |  |  |

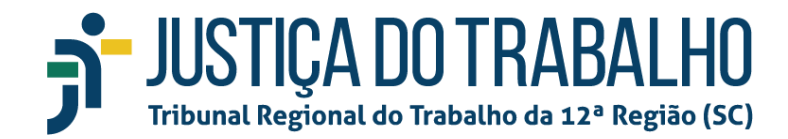

## Como consultar as pautas

Acesse as pautas de julgamentos:

https://portal.trt12.jus.br/segjud/pautas/julgamento/tribunal

Esta funcionalidade apresenta as pautas disponíveis para que se possa visualizar a programação, o usuário deve acessar o seguinte link e clicar no ícone em destaque: <u>https://pje.trt12.jus.br/consultaprocessual/consulta-cidadao</u>

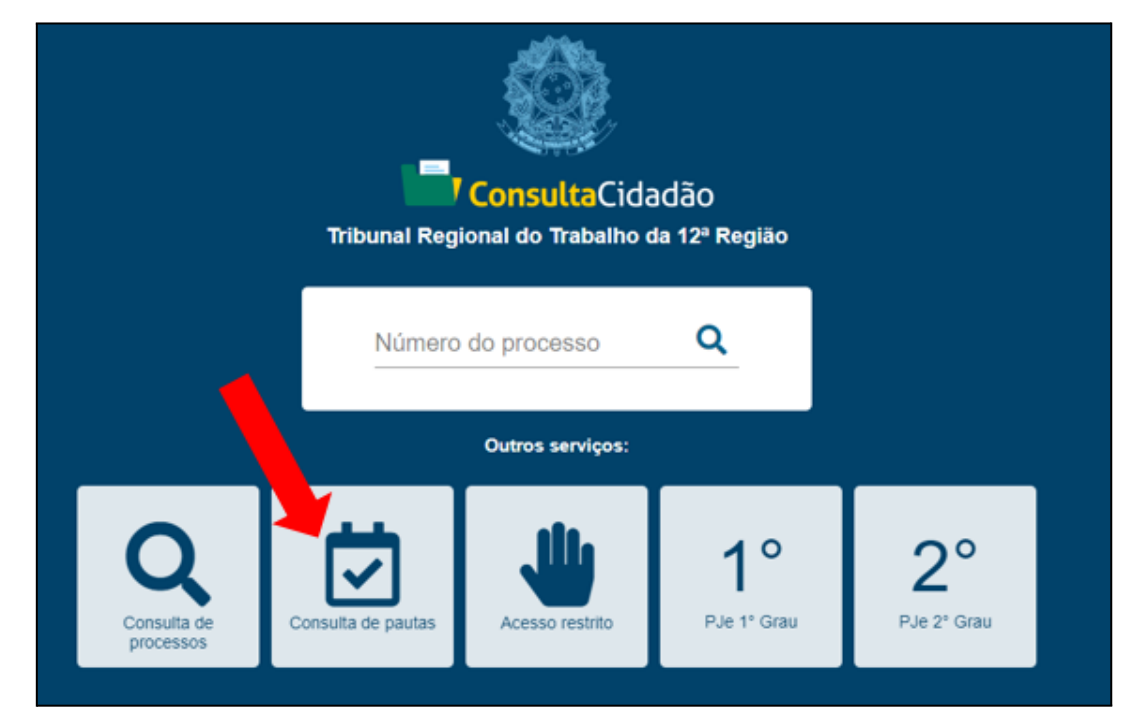

A seguir deve ser informado o grau em que o processo trabalhista tramita, o órgão julgador, a data da pauta e a seguir clicar em "pesquisar".

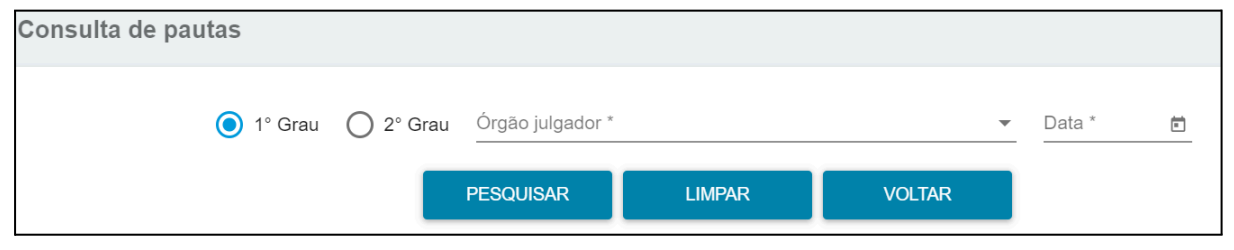

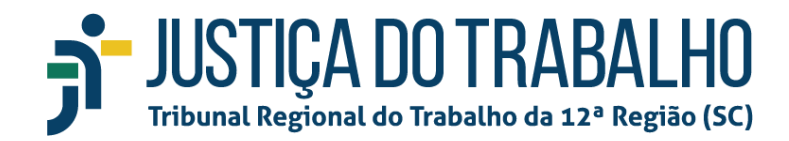

### **Atendimento Processual**

Por meio do <u>Balcão Virtual</u> que funcionará das 12h às 18h, de segunda-feira a sexta-feira, pelos seguintes canais de comunicação:

- links de acesso às Varas do Trabalho 1º GRAU: <u>https://portalformularios.trt12.jus.br/balcaovirtual/varasdotrabalho</u>
- links de acesso ao CEJUSC de 1º e 2º GRAU: https://portal.trt12.jus.br/centrosconciliacao
- links de acesso às Centrais de Apoio à Execução CAEX https://portalformularios.trt12.jus.br/balcaovirtual/calex
- links de acesso aos Órgãos Colegiados 2º GRAU: <u>https://portalformularios.trt12.jus.br/balcaovirtual/orgaoscolegiados</u>

## Agendamento de Audiências

Por meio do <u>Balcão Virtual</u> que funcionará das 12h às 18h, de segunda-feira a sexta-feira, mesmo horário de atendimento dos fóruns da Justiça Estadual, pelos seguintes canais de comunicação:

- links de acesso às Varas do Trabalho 1º GRAU: <u>https://portalformularios.trt12.jus.br/balcaovirtual/varasdotrabalho</u>
- links de acesso ao CEJUSC de 1º e 2º GRAU: https://portal.trt12.jus.br/centrosconciliacao
- links de acesso às Centrais de Apoio à Execução CAEX <u>https://portalformularios.trt12.jus.br/balcaovirtual/calex</u>

Atenção: Após a consulta pelas partes interessadas, as unidades judiciárias do TRT deverão entrar em contato com as unidades dos PIDs para verificar a disponibilidade de agenda para utilização da sala física para a realização da audiência.

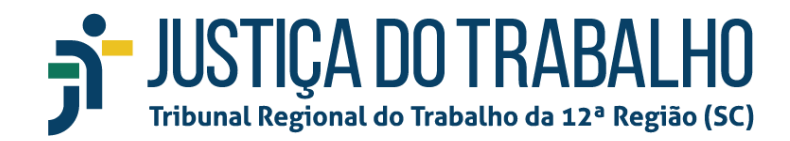

## Atendimento Técnico

O atendimento funcionará das 12h às 18h, de segunda-feira a sexta-feira, pelo seguinte canal de comunicação:

• Central de Atendimento ao Público (48) 3216-4099

# Informações Adicionais

O Conselho Superior da Justiça do Trabalho - CSJT, disponibiliza o "Manual do Cidadão", porém com a exigência da certificação digital.

 links de acesso ao manual do cidadão do CSJT <u>https://pje.csjt.jus.br/manual/index.php/Manual\_do\_Cidad%C3%A3o</u>